## Инструкция по регистрации и заполнению кабинетов ученого совета

Для регистрации в портале НАК ПКР необходимо перейти по ссылке <u>https://vak.kg/</u>

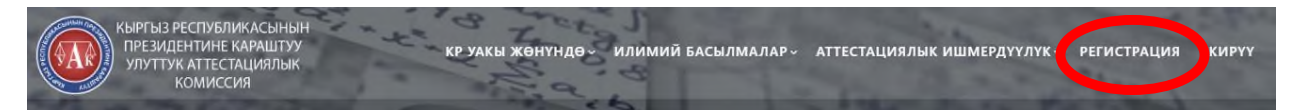

Далее откроется форма регистрации:

Регистрация

| Имя *                                 |  | Фамилия *           |  |  |
|---------------------------------------|--|---------------------|--|--|
|                                       |  |                     |  |  |
| Логин (на латинице, строчные буквы) * |  | Электронная почта * |  |  |
|                                       |  |                     |  |  |
| Пароль *                              |  | Пароль повтортно *  |  |  |
|                                       |  |                     |  |  |
| Выберите роль *                       |  | Выберите ДС *       |  |  |
| 🔿 Другое                              |  | Другое 🗸            |  |  |
| 🔘 Ученый совет                        |  |                     |  |  |
| <ul> <li>Ученый секретарь</li> </ul>  |  |                     |  |  |
| О Соискатель                          |  |                     |  |  |
|                                       |  | Зарегистрироватся   |  |  |

Необходимо заполнить все поля и выбрать роль, выбрав роль «Ученый совет», нажимается кнопка Зарегистрироваться (пользователи, которые не выбрали ученый совет не будут допущены к авторизации).

После регистрации администратор сайта https://vak.kg/ подтверждает Вас в течении суток (до подтверждения Вы не сможете войти в Личный кабинет).

После авторизации необходимо перейти на главную страницу сайта, на которой нажимается следующая кнопка, приведенную ниже:

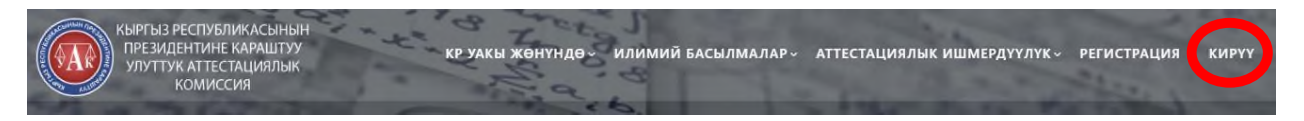

## Здесь вводится логин и пароль

| Введите логин или эл. почту * |       |
|-------------------------------|-------|
|                               |       |
| Введите пароль *              |       |
|                               |       |
|                               | Войти |

После авторизации Вы автоматически переходите в личный кабинет, нажимаете кнопки Ученый совет и Добавить новую:

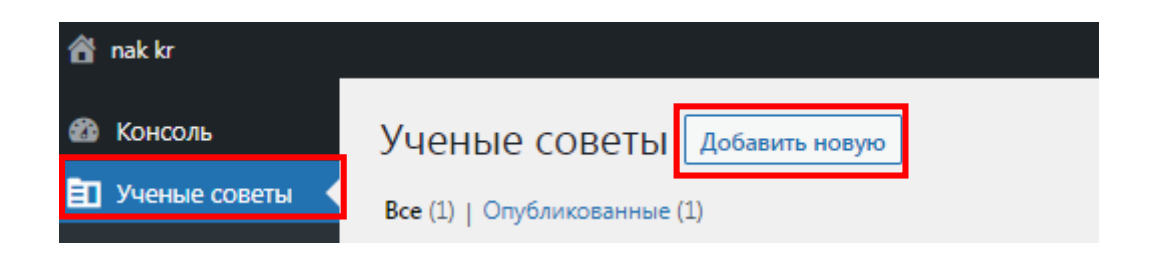

Далее заполняются все поля и прикрепляются файлы в формате **pdf**, для сохранения заполненных полей необходимо нажать кнопку **Опубликовать** или **Обновить:** 

| Добавить заголовок                                                                                                    |                                           |       | Deptements |           |
|----------------------------------------------------------------------------------------------------|-------------------------------------------|-------|------------|-----------|
|                                                                                                    |                                           |       |            | Drytheour |
| Иченые советы вуз/ниу                                                                                                    |                                           | ~ ~ + |            | _         |
| уз/ниу                                                                                                    |                                           |       |            |           |
| • Выбрать •                                                                                                    |                                           | ~     |            |           |
| Приказ уполномоченного государственного органа об утверждении ученого совета<br>Файл не выбрат <mark>Добавить фейл</mark> |                                           |       |            |           |
| Приказ МОН КР об утверждении аспирантуры/ докторантуры/ сонскательства<br>Райе не выбран Добавить файя                    |                                           |       |            |           |
| Председатель ученого совета                                                                                               | Паспорт специалиста (Председателя УС)     |       |            |           |
| Φ.M.O.                                                                                                    | Файл не выбран Добазить файл              |       |            |           |
| /ченый секретарь УС                                                                                                    | Паспорт специалыста (Ученый секретарь УС) |       |            |           |
|                                                                                                    | Файл не выбран Добазить файл              |       |            |           |
| u.yc                                                                                                    | Паспорт специалиста (1 Чл. УС)            |       |            |           |
| Φ.M.O.                                                                                                    | Файл не выбран Добавнта файл              |       |            |           |
| Чл. УС                                                                                                    | Паспорт специалиста (2 Чл. УС)            |       |            |           |
| ΦJA.Q.                                                                                                    | Файл не выбрани Добавить файл             |       |            |           |
| J Ne. VC                                                                                                    | Паспорт специалиста (3 Чл. УС)            |       |            |           |
| 414.0                                                                                                    | College and Second Defenses And           |       |            |           |